# RCM – vejledning registrering af mødepoint

I denne vejledning er der en detaljeret beskrivelse af, hvordan man registrer mødepoint

For at udnytte denne funktion skal man være medlem af Roskilde Cykel Motion, Henvend dig til webmaster for at få disse rettigheder – <u>webmaster@rc-m.dk</u>

Brugerrolle: medlem

Start her: www.roskildecykelmotion.dk

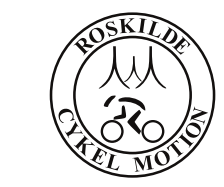

## Registrering af mødepoint sker gennem menuen 'KALENDER'

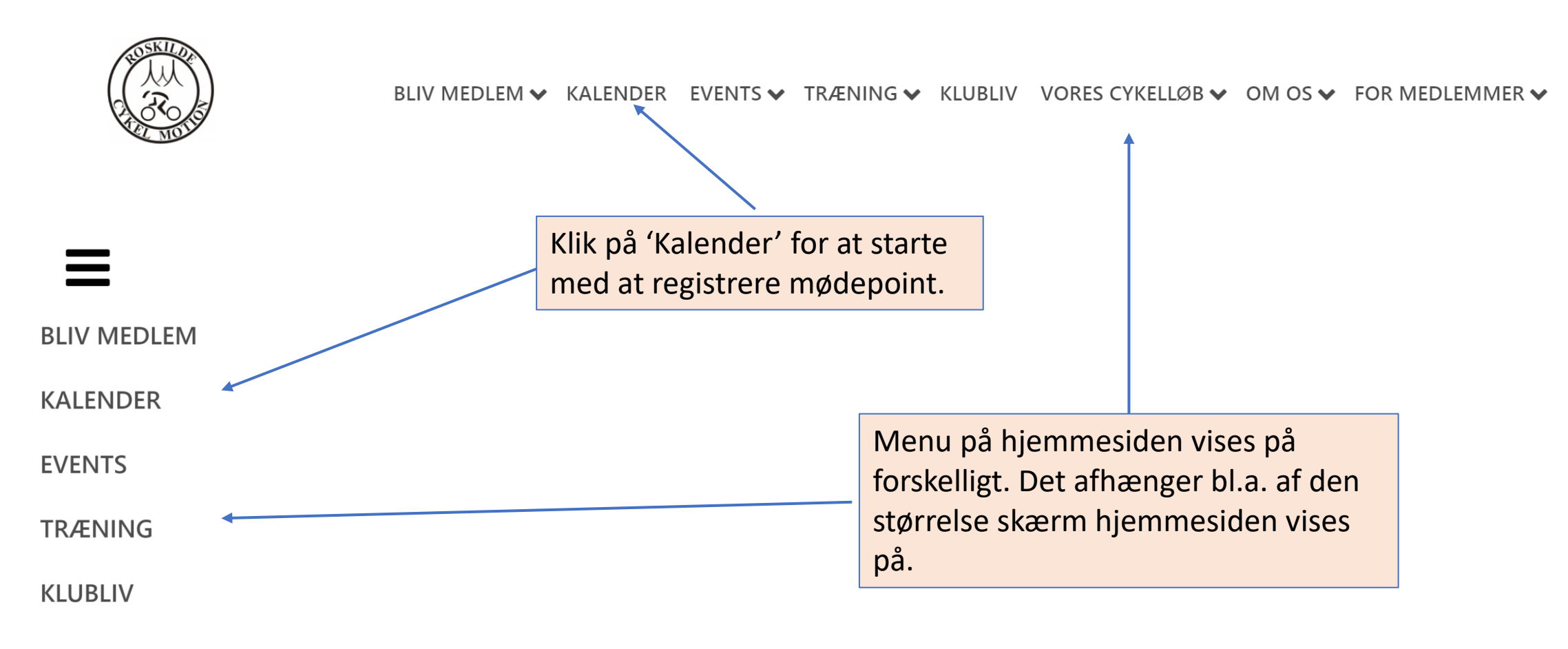

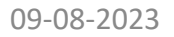

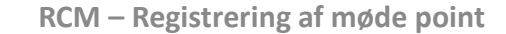

2 (2

#### Kalender vises på flere måder – .

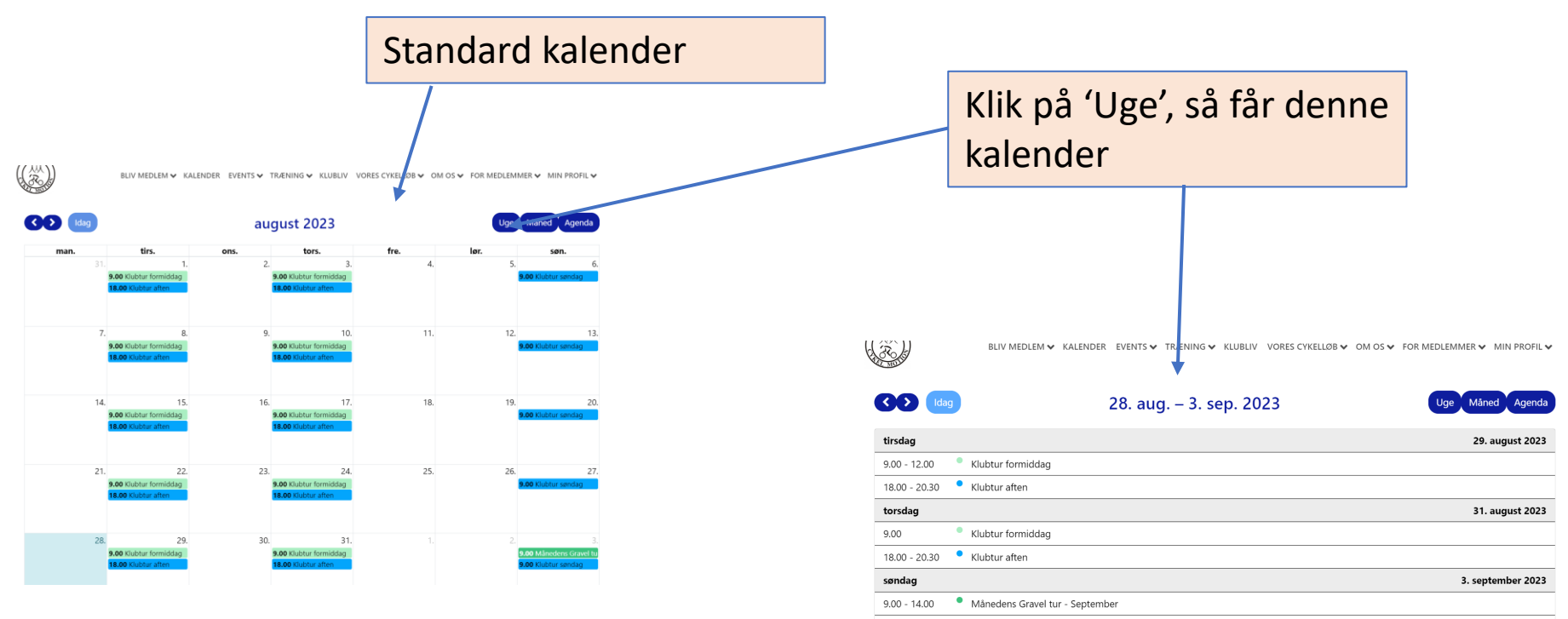

9.00 - 12.00 • Klubtur søndag

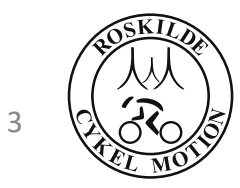

#### Sådan registreres mødepoint.

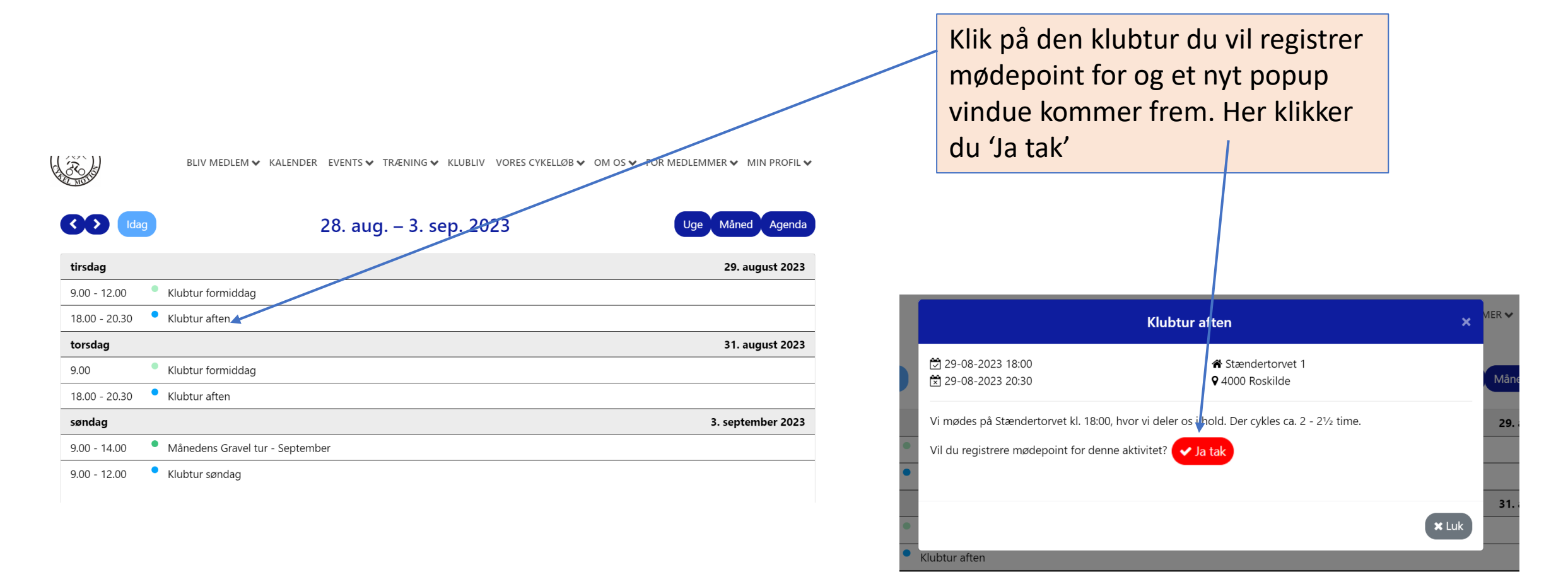

3. sep

### Så er mødepoint registreret. 😳

|   | Klubtur aften                                                                                                    | ×  | MER 🗸   |
|---|----------------------------------------------------------------------------------------------------|----|---------|
|   | <sup>™</sup> 29-08-2023 18:00 <sup>™</sup> Stændertorvet 1 <sup>™</sup> 29-08-2023 20:30 <sup>¶</sup> 4000 Roskilde                                    |    | Måne    |
| • | Vi mødes på Stændertorvet kl. 18:00, hvor vi deler os i hold. Der cykles ca. 2 - 2½ time.<br>Vil du registrere mødepoint for denne aktivitet? ✓ Ja tak |    | 29.     |
| • | Klubtur aften                                                                                                    | ık | 31.     |
|   |                                                                                                    |    | 3. sept |

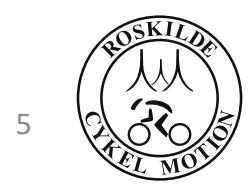